### ПАМЯТКА УЧАСТНИКА ВТОРОГО ТУРА РЕГИОНАЛЬНОГО ЭТАПА ВСЕРОССИЙСКОЙ ОЛИМПИАДЫ «СОФИУМ»

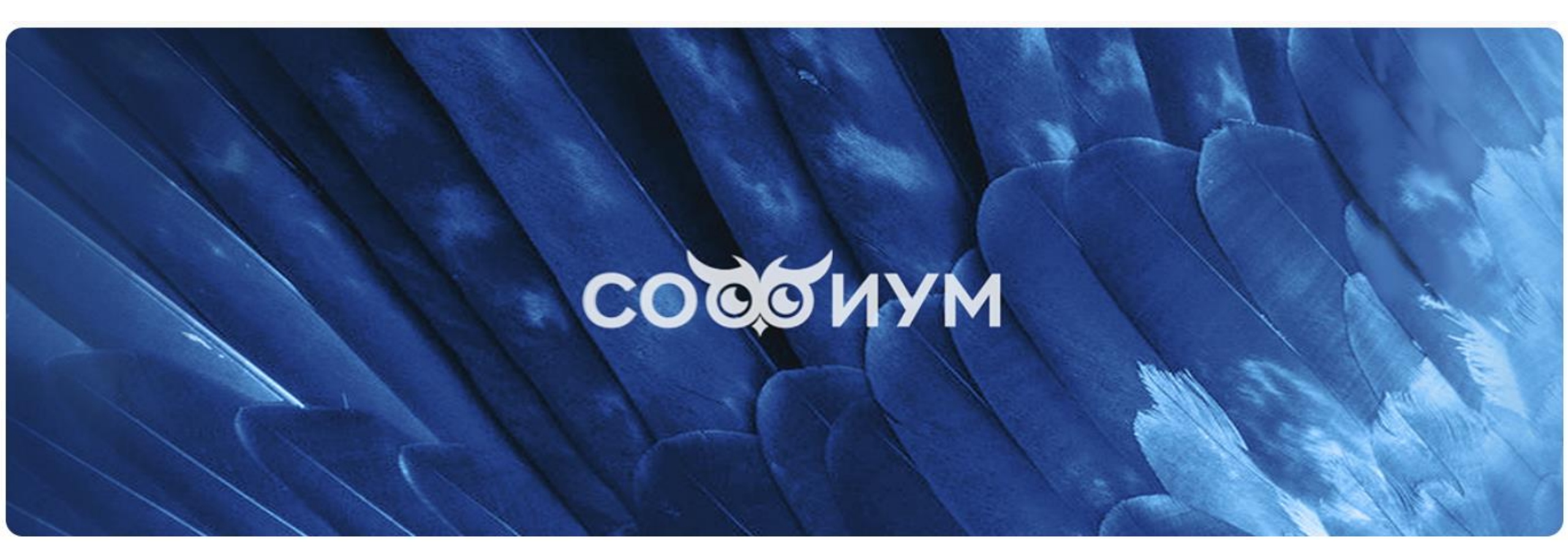

# РЕГИСТРАЦИЯ

- ✓ Пройдите по ссылке в раздел олимпиады «Софиум» <u>https://www.rcoit.ru/sofium/</u>
- ✓ Нажмите кнопку «Регистрация»

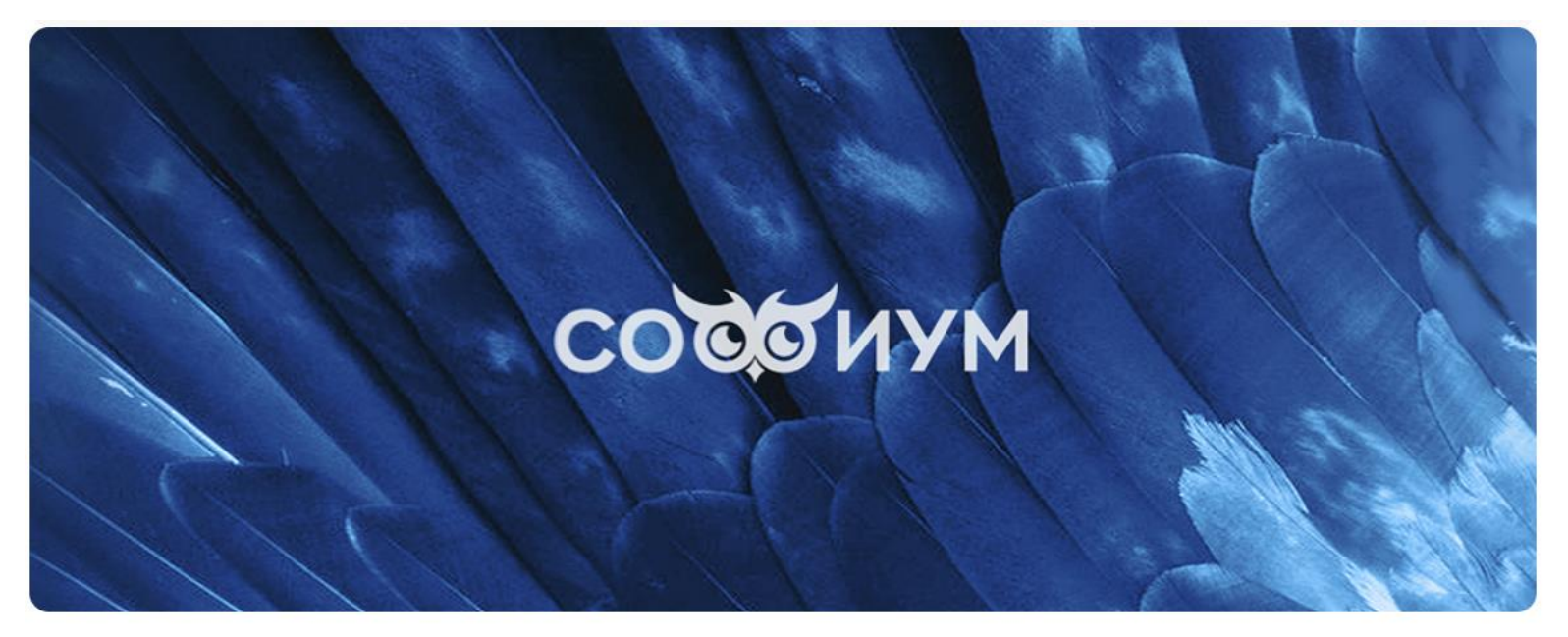

### Всероссийская олимпиада

Всероссийская олимпиада школьников по вопросам избирательного права и избирательного

процесса

ПАМЯТКА УЧАСТНИКА

РЕГИСТРАЦИЯ

# Введите e-mail, который Вы направляли в избирательную комиссию, и нажмите кнопку «Начать»

|                                             | Регистрация                                                                                              |
|---------------------------------------------|----------------------------------------------------------------------------------------------------|
| Для участия во втором туре регио<br>избират | нального этапа Всероссийской олимпиады школьников по вопросам<br>ельного права и избирательного процесса |
| Если ранее вы уже регистрирс                | вались на нашем сайте, рекомендуем осуществить <u>вход на сайт</u><br>и продолжить заполнение заявки.    |
| Адрес электронной почты *                   | ß                                                                                                    |
|                                             | НАЧАТЬ                                                                                                   |

Если e-mail не подходит, обратитесь в техническую поддержку РЦОИТ при ЦИК России (<u>olimp@rcoit.ru</u>)

#### Регистрация

Для участия во втором туре регионального этапа Всероссийской олимпиады школьников по вопросам избирательного права и избирательного процесса

| Если ранее вы уже регистрир    | овались на нашем сайте, рекомендуем осуществить <b>вход на сайт</b><br>и продолжить заполнение заявки. |
|--------------------------------|----------------------------------------------------------------------------------------------------|
| Knacc *                        | • 10-е классы О 11-е классы                                                                            |
| Фамилия *                      | ( <sup>24</sup> Иванов                                                                                 |
| Имя *                          | ( <sup>3</sup> Иеан                                                                                    |
| Отчество *                     | ( <sup>3</sup> Иванович                                                                                |
| Адрес электронной почты *      | f <sup>3</sup> sofius5@rcoit.ru                                                                        |
| Губъект Российской Федерации * | Республика Адыгея 🗴 🗸                                                                                  |
| Логин *                        | ∫ <sup>3</sup> sofius5                                                                                 |
| Тароль *                       | f <sup>3</sup>                                                                                         |
| Подтверждение пароля *         | P                                                                                                    |
| Зведите слово на картинке *    | P SOEGC                                                                                                |

#### \* — Поля обязательные для заполнения.

#### отправить

### ✓ Заполните необходимые поля:

- о выберите свой класс (10-й или 11-й)
- о Ваша фамилия
- о Ваше имя
- о Ваше отчество
- о e-mail вводится автоматически
- о из выпадающего списка выберите Ваш регион
- логин формируется автоматически после ввода e-mail
  (например, для адреса sofium@mail.ru логин будет sofium)
- придумайте и введите пароль, запишите его, чтобы не забыть (рекомендуется использовать не менее 8 знаков)
- о повторите пароль
- о введите знаки с картинки
- Когда будут заполнены все поля, кнопка «Отправить» станет синего цвета.
   Нажмите на неё для завершения регистрации

### ✓ Уведомление об успешной регистрации

### Регистрация

Для участия во втором туре регионального этапа Всероссийской олимпиады школьников по вопросам избирательного права и избирательного процесса

ВЫ УСПЕШНО ЗАРЕГИСТРИРОВАЛИСЬ. СПАСИБО!

Доступ к прохождению электронного тестирования откроется в 11:00 (по московскому времени) 12 декабря 2024 года и закроется в 15:00 (по московскому времени) 13 декабря 2024 года.

# АВТОРИЗАЦИЯ

 Для прохождения тестирования необходимо авторизоваться (www.rcoit.ru/sofium/)

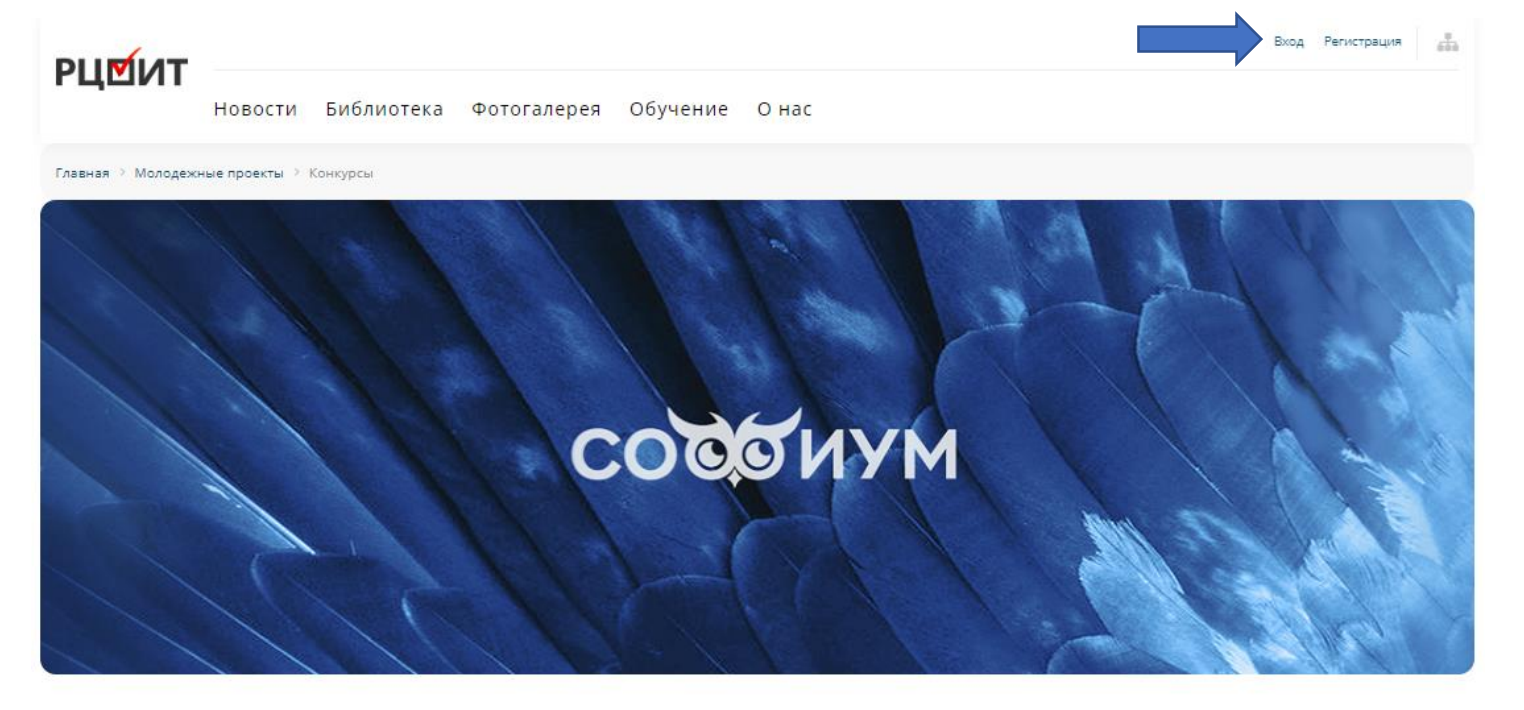

### Всероссийская олимпиада

Всероссийская олимпиада школьников по вопросам избирательного права и избирательного процесса

ПАМЯТКА УЧАСТНИКА РЕГИСТРАЦИЯ

### ТЕСТИРОВАНИЕ

### Всероссийская олимпиада

Всероссийская олимпиада школьников по вопросам избирательного права и избирательного

процесса

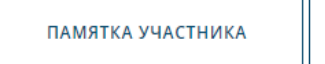

ПРОВЕРКА СИСТЕМЫ

тестирование

- Нажмите кнопку «Проверка системы» и убедитесь, что программа тестирования отображается корректно на Вашем электронном устройстве (компьютер, планшет, телефон)
- Рекомендуются следующие интернет-браузеры: Яндекс.браузер, Google Chrome, Opera

## ТЕСТИРОВАНИЕ

✓ Нажмите кнопку
 «Тестирование»,
 затем кнопку
 «Начать»

### Нажмите кнопку олимпиада "софиум"

Количество попыток:

Ограничение времени: 30 мин.

На тестирование отведено 30 минут Дается только одна попытка Тест состоит из 30 вопросов

НАЧАТЬ

# ВОПРОСЫ ТЕСТИРОВАНИЯ

| <b>1</b> 2 3 4 5 6 7 8 9 10 , 00:09:57 |    |                    |                |
|----------------------------------------|----|--------------------|----------------|
|                                        | Во | прос 2             |                |
| Вопрос1                                |    | Ответ 1            |                |
| ответ1                                 |    | Ответ 2<br>Ответ 3 |                |
| ответ2                                 |    | Ответ 4            |                |
| О ответ3                               |    | Ответ 5            |                |
|                                        |    | 00055              | <br>DADEDUUATI |

## ВОПРОСЫ ТЕСТИРОВАНИЯ

- Для перехода к следующему вопросу нажмите кнопку «Далее» или номер вопроса
- Программа тестирования позволяет вернуться
  к любому вопросу и изменить ответ, но только
  до того момента, как Вы нажмете кнопку «Завершить»

 ✓ После ответа на все вопросы нажмите кнопку
 «Завершить». На экране отобразятся Ваш результат и ответы

| 7 8 9 10 ) | 00:09:57   |
|------------|------------|
|            |            |
|            |            |
|            |            |
|            |            |
| ЗАВЕРШИ    | ть         |
|            | 7 8 9 10 0 |

## ТЕСТИРОВАНИЕ

### РЦ₫ИТ

Новости Библиотека Фотогалерея Обучение Онас

#### В личном кабинете во вкладке «Софиум» Вы сможете:

▶ увидеть количество баллов по результатам тестирования

Личный кабинет

Выход

di di

- посмотреть свои ответы, нажав кнопку «Результат»
- 🕨 скачать результаты
- > увидеть данные, которые Вы ввели при регистрации
- подать апелляцию (не позднее 19.12.2024)

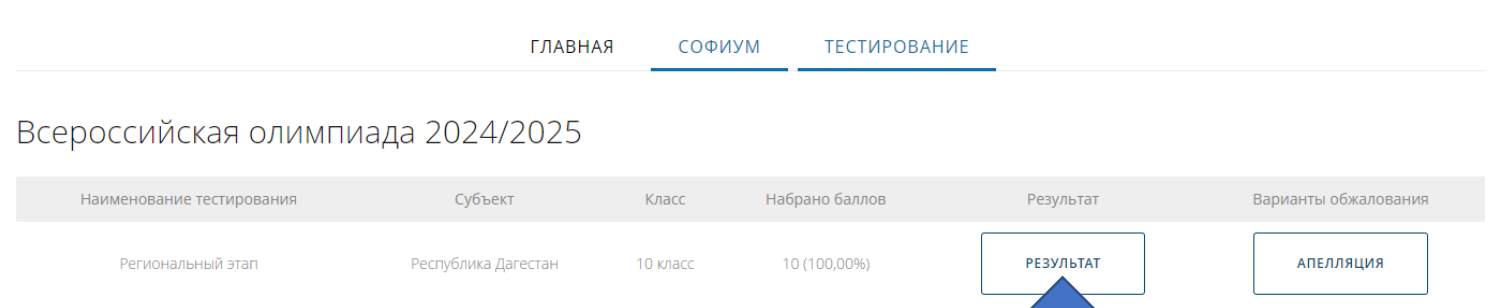

# ПРОЦЕДУРАЯ ПОДАЧИ АПЕЛЛЯЦИИ

### ✓ Для обжалования результатов тестирования нажмите кнопку «Апелляция»

| сероссийская олимпиада 2024/2025<br>Наименование тестирования Субъект | <b>)</b><br>Класс | Набрано баллов | Результат | Варианты обжалования |
|-----------------------------------------------------------------------|-------------------|----------------|-----------|----------------------|
| Наименование тестирования Субъект                                     | Класс             | Набрано баллов | Результат | Варианты обжалования |
|                                                                       |                   |                |           |                      |
| Региональный этап Республика Дагестан                                 | 10 класс          | 10 (100,00%)   | РЕЗУЛЬТАТ | АПЕЛЛЯЦИЯ            |

В появившемся окне добавьте файл
 с текстом Вашей апелляции
 (в одном из форматов: .doc, .docx или .pdf)

 ✓ Для завершения процедуры апелляции нажмите кнопку «Отправить»

| Результат | Варианты обжалования                       |
|-----------|--------------------------------------------|
|           | Загрузите и отправьте файл с аргументацией |
| РЕЗУЛЬТАТ | <b>Выберите файл</b> Файл не выбран        |
|           | отменить отправить                         |

Апелляция может быть подана не позднее 19 декабря 2024 года